# Radiation Therapy (Oncology) Management

Provider Orientation for Blue Cross and Blue Shield of Minnesota

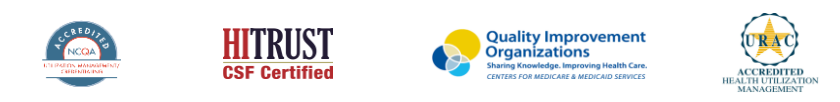

©2020 eviCore healthcare. All Rights Reserved. This presentation contains CONFIDENTIAL and PROPRIETARY information.

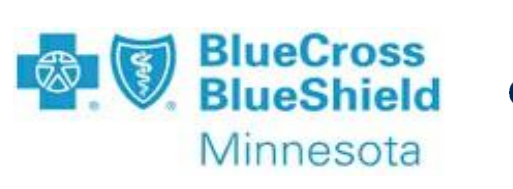

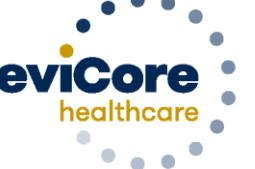

Empowering the Improvement of Care

# Medical Benefits Management (MBM)

#### Addressing the complexity of the healthcare system

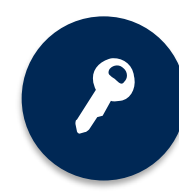

10 Comprehensive solutions

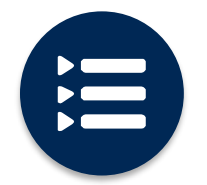

Evidence-based clinical guidelines

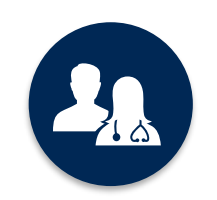

5k<sup>+</sup> employees, including **1k+ clinicians** 

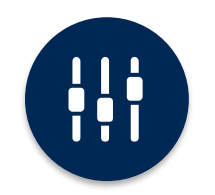

Advanced, innovative, and intelligent technology

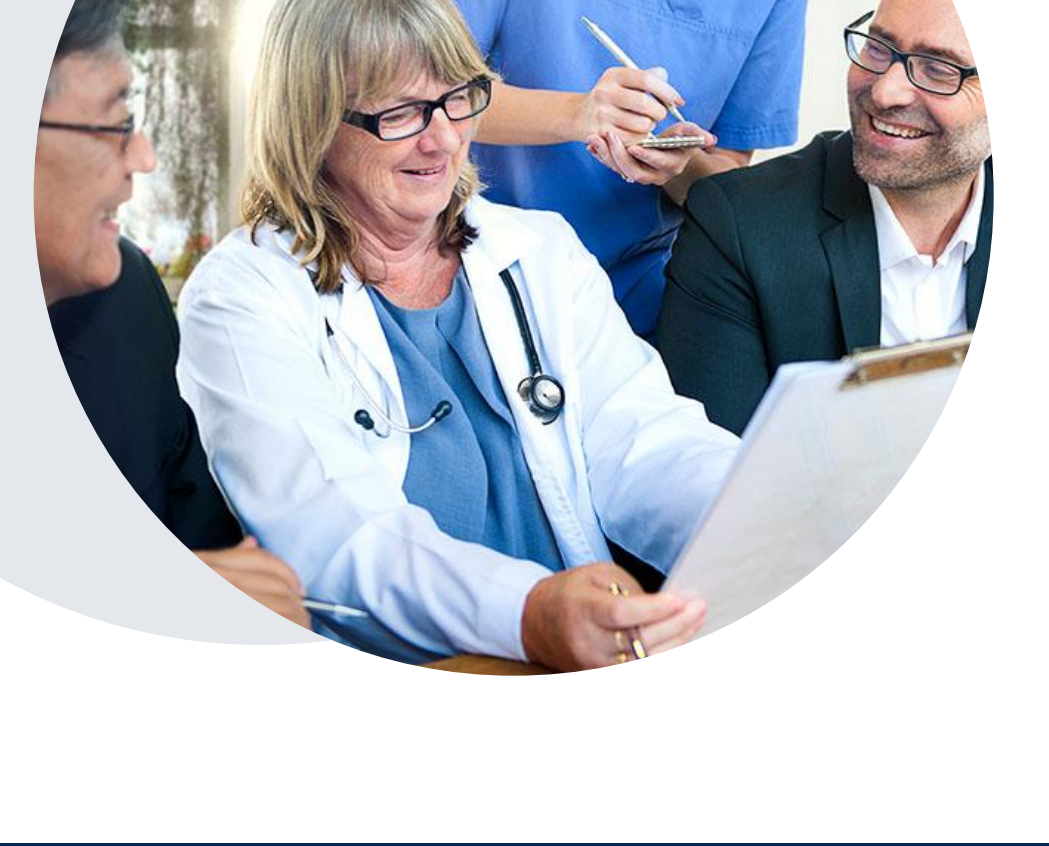

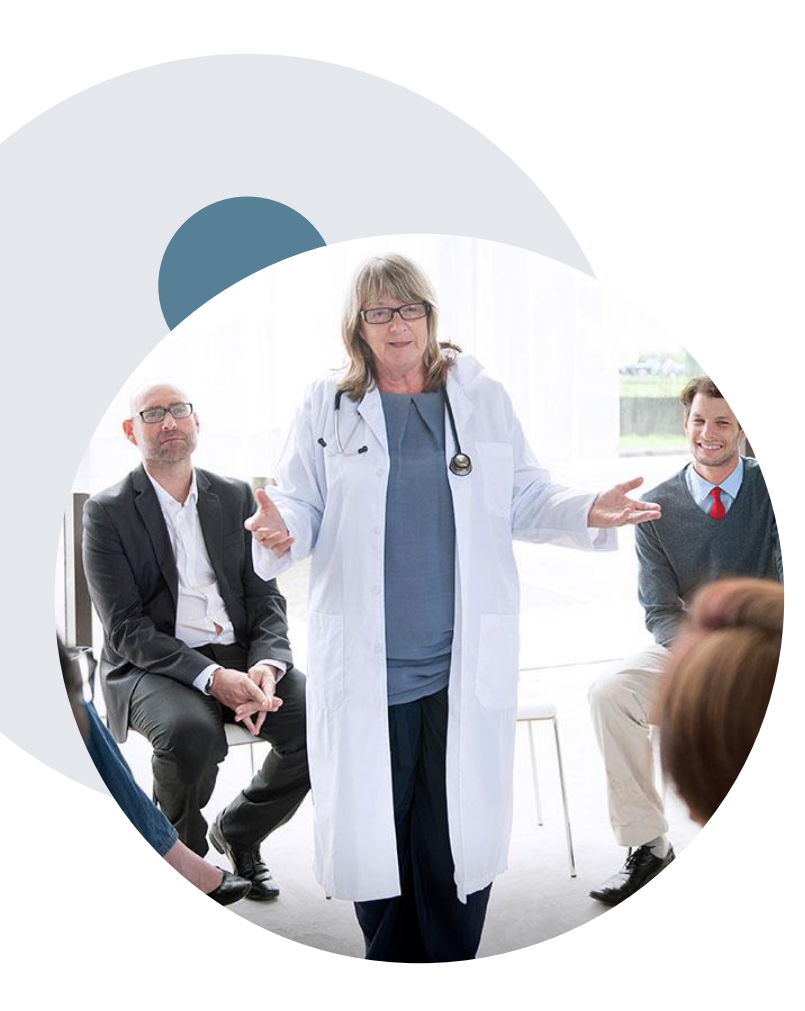

### **Evidence-Based Guidelines**

# The foundation of our solutions - 26 of the World's Leading Cancer Centers Aligned

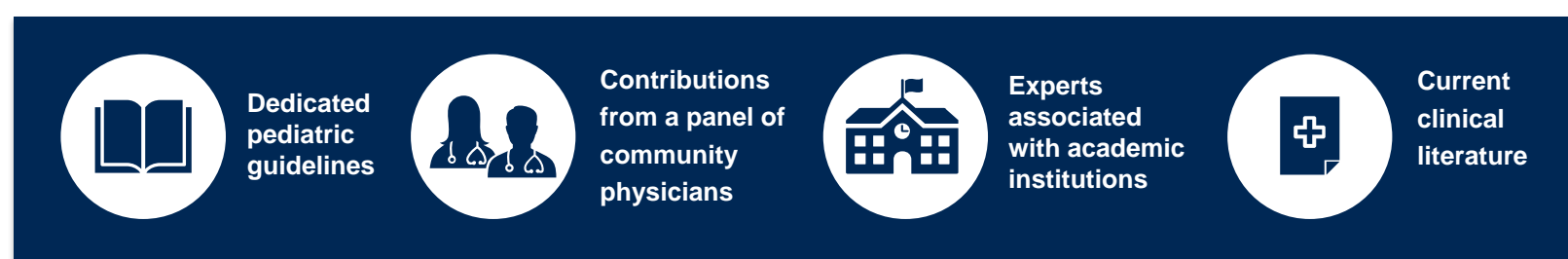

#### Aligned with National Societies, such as:

- American Society for Radiation Oncology
- American Urological Association
- National Cancer Institute
- National Comprehensive Cancer Network
- American Society for Radiation Oncology
- American Society of Clinical Oncology
- American Academy of Pediatrics
- American Society of Colon and Rectal Surgeons
- · American College of Obstetricians and Gynecologists

# **Program Overview**

©eviCore healthcare. All Rights Reserved. This presentation contains CONFIDENTIAL and PROPRIETARY information.

# **Blue Cross and Blue Shield Prior Authorization Services**

#### Prior authorization applies to outpatient services:

**Clinical Modalities** 

- 2D, 3D Conformal
- IMRT
- Brachytherapy
- SRS/SBRT
- IORT Proton Beam
- Neutron Hyperthermia

Non- Clinical Modalities

- SIM
- Planning
- Devices
- Imaging
- Physics
- Management

Prior authorization does **NOT** apply to services performed in/for:

- Emergency Rooms including 24
   Hour Observation Services
- Inpatient Stays
- Clinical Trials

Providers should verify member eligibility and benefits on the secured BCBSMN Availity provider login at <u>www.Availity.com</u>.

### **Radiation Oncology - Holistic Treatment Plan Review**

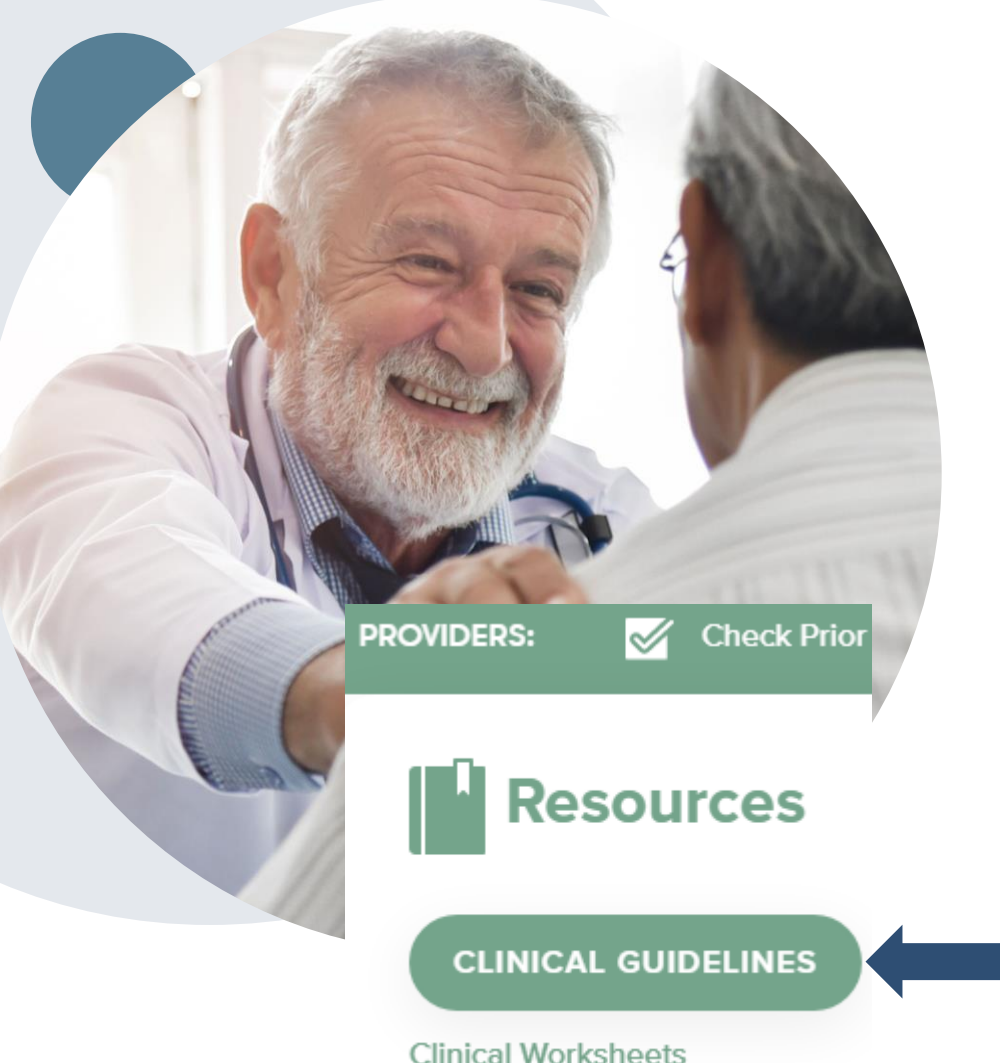

eviCore healthcare relies on information about the patient's unique presentation and physician's intended treatment plan to authorize <u>all</u> services from the initial simulation through the delivery of the last fraction of radiation.

- Providers specify the cancer type or body part being treated rather than requesting individual CPT and HCPCS codes.
- The intended treatment plan for the cancer type is compared to the evidence-based guidelines developed by our Medical Advisory Board.
- The entire episode of care is managed, from initial simulation to the final day of treatment delivery.
- If request is authorized/covered or partially authorized/covered, then the requested/approved treatment technique and number of fractions will be provided and will be included on the notifications that are sent to the provider and the member.
- If Image Guidance (IGRT) is requested it may or may not be approved, separate from the primary treatment technique. This will be communicated in the case notifications. The eviCore IGRT Policy is included in our guidelines. Click here to access: <u>Radiation Oncology</u> (evicore.com)
- For questions about specific CPT codes that are included with each episode of care, please reference the eviCore Radiation Therapy Coding Guidelines located online: <u>Radiation</u>
   <u>Oncology Coding Guidelines</u>
- Correct coding guidelines are based on ASTRO/ACR Radiation Therapy coding resources.

### **Utilization Management – the Prior Authorization Process**

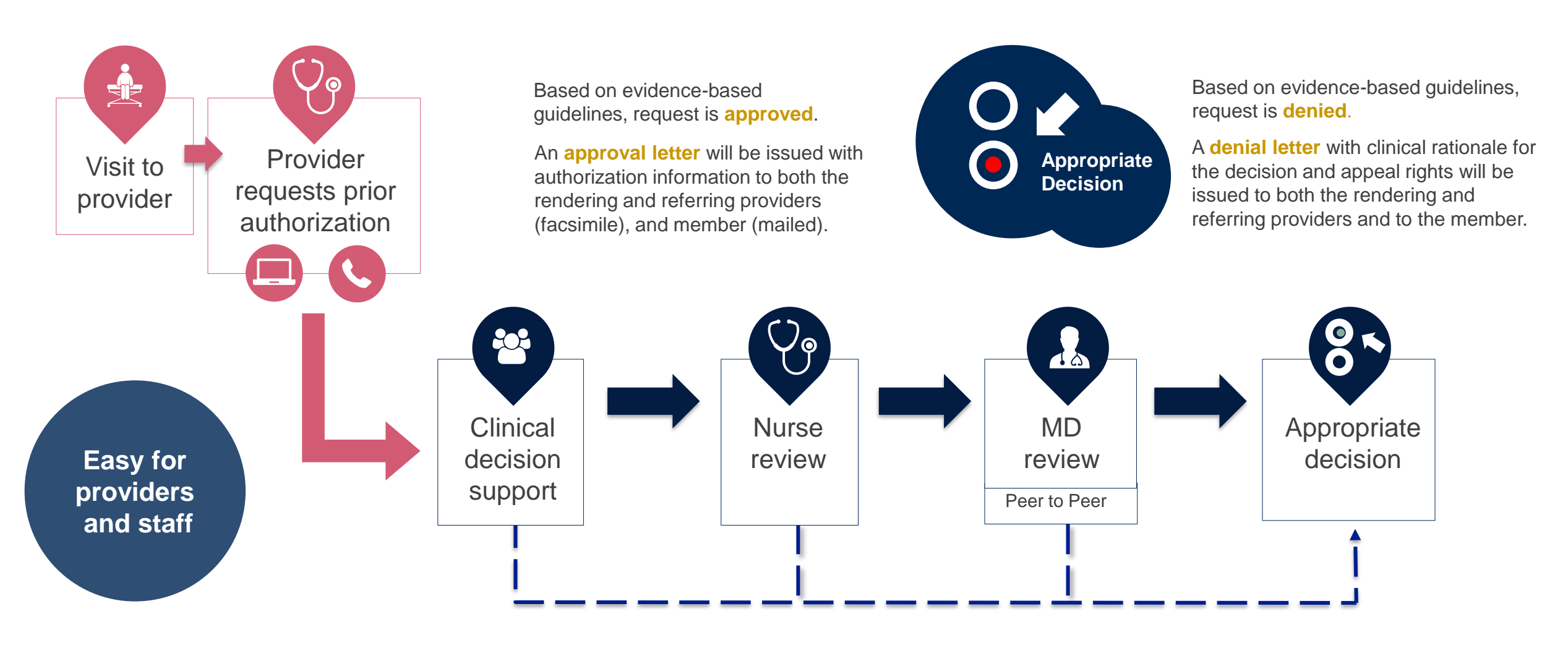

## **Information Needed**

# Having the following information available will speed up your submission process:

- Patient's member ID and date of birth
- NPI numbers for the referring and rendering providers
- Patient's clinical presentation
- Diagnosis Codes
- Type and duration of treatments performed to date for the diagnosis
- Disease-Specific Clinical Information:
  - ✓ Diagnosis at onset
- Comorbidities
- ✓ Stage of disease
- ✓ Clinical presentation
- ✓ Histopathology

- Patient risk factors
- Performance status
- ✓ Genetic alterations
- ✓ Line of treatment

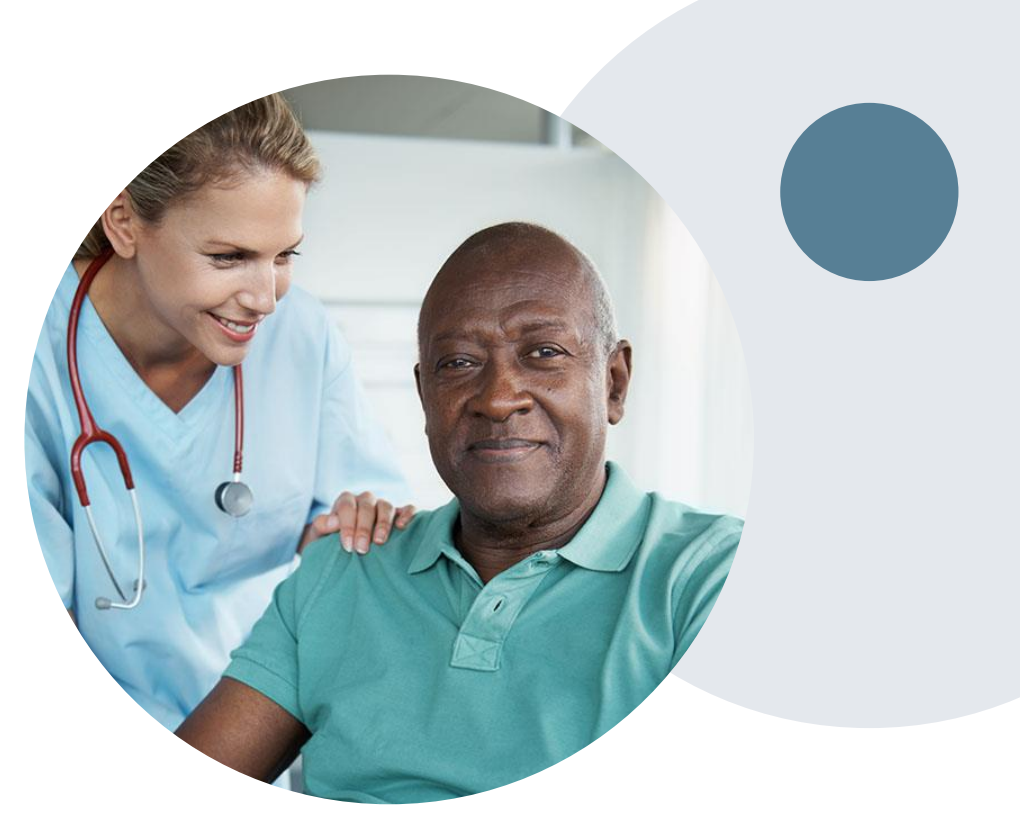

## **Insufficient Clinical – Additional Documentation Needed**

#### **Additional Documentation to Support Medical Necessity**

If all required pieces of documentation are not received, or are insufficient for eviCore to reach a determination, the following will occur:

A Hold Letter will be faxed to the
Requesting Provider asking for specific additional documentation

To ensure that a determination is completed within the designated timeframe, please read the Hold letter carefully. The Provider must submit the additional information to eviCore

Important: Requested information must be received within the timeframe as specified in the Hold Letter. eviCore will review the additional documentation and reach a determination

Determination will be completed once the information is received, or after the timeframe outlined in the Hold letter expires.

**Note:** For urgent requests, to avoid adverse determinations, it is important to include all clinical information needed to support the request at the time of submission. Determinations on urgent requests are made within 72 hours, and are based solely on the information provided when the case is submitted.

## **Prior Authorization Decisions**

- Requests and corresponding notification are <u>typically</u> processed within 2 business days after receipt of all necessary clinical information. However, depending on the circumstance, eviCore may take the required length of time pursuant to CMS/Medicare or MN state statute to make a determination.
- Authorization date spans <u>vary</u> and are based on cancer type and number of approved fractions.
- The approved number of phases, treatment modality and fractions are included in the approval letters.
- Authorization letters will be mailed to the member and copied to the ordering and rendering providers via fax or email. When initiating a case on the web portal, you can receive enotifications and/or print authorization summaries on demand right from the portal.
- Denial letters will be mailed to the member and copied to the ordering and rendering providers via fax or email. The communications will include denial rationale and information on post decision options.

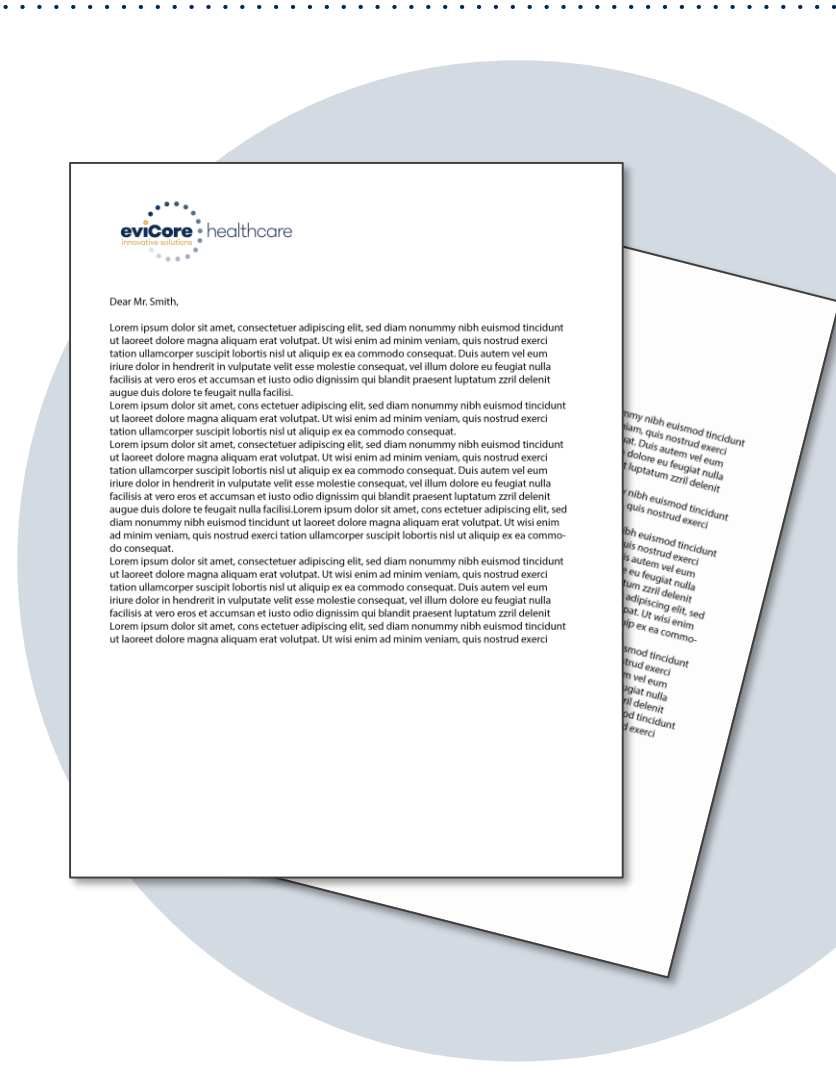

### **Important Information**

#### **Alternative Recommendations**

- An alternate treatment plan recommendation may be offered based on eviCore's evidence-based clinical guidelines
- The ordering provider can either accept the alternative recommendation by building a new case, or by requesting a reconsideration of the original request
  - Note: Reconsiderations are not allowed for Medicare cases; a new case would need to be started to
    accept the alternate recommendation
- Providers must contact eviCore to accept the alternative recommendation before the start of treatment

#### **Authorization Updates**

- If updates are needed to an existing authorization, you can contact eviCore by phone.
- Changes in treatment type or technique will require another Medical Necessity review on a new authorization. If approved, the original case will be withdrawn.
- If there is a change in technique(s) or number of fractions and this update is not communicated then it
  may impact claims payment. The billed services should align with the requested and approved
  treatment plan.
- If it is known the authorization time span will not cover the entirety of the radiation therapy episode of care/treatment plan then eviCore should be notified before the services are billed by the provider.

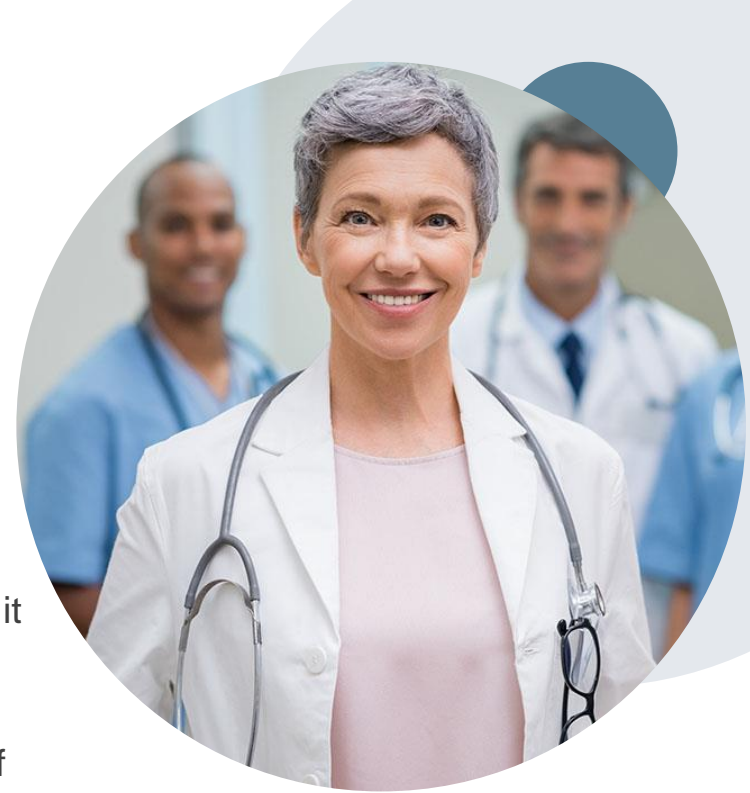

## **Special Circumstances**

#### **Retrospective (Retro) Authorization Requests**

- Additional clinical information can be provided without the need for a physician to participate
- Must be requested within 14 calendar days from the date of determination
- Allowed for commercial members only
- Note: If an appeal has already been filed a reconsideration is not allowed

#### **Urgent Prior Authorization Requests**

- Urgent Cases will be reviewed within 72 hours of the request, and will require all clinical information to be uploaded in order for the case to be processed as urgent.
  - It is imperative that all clinical information is included for eviCore to review. If eviCore is not able to obtain all required documentation, we will have to make a decision based solely on the information provided and could result in an adverse determination.
- Medically urgent requests are defined as conditions that are a risk to the patient's life, health, ability to regain maximum function, or the patient is having severe pain that required a medically urgent procedure.

#### **Clinical Consultations**

- If a request is denied and requires further clinical discussion for approval, we welcome requests for clinical determination discussions from referring physicians. In certain instances, additional information provided during the consultation is sufficient to satisfy the medical necessity criteria for approval.
- Clinical Consultations can be scheduled at a time convenient to your physician.

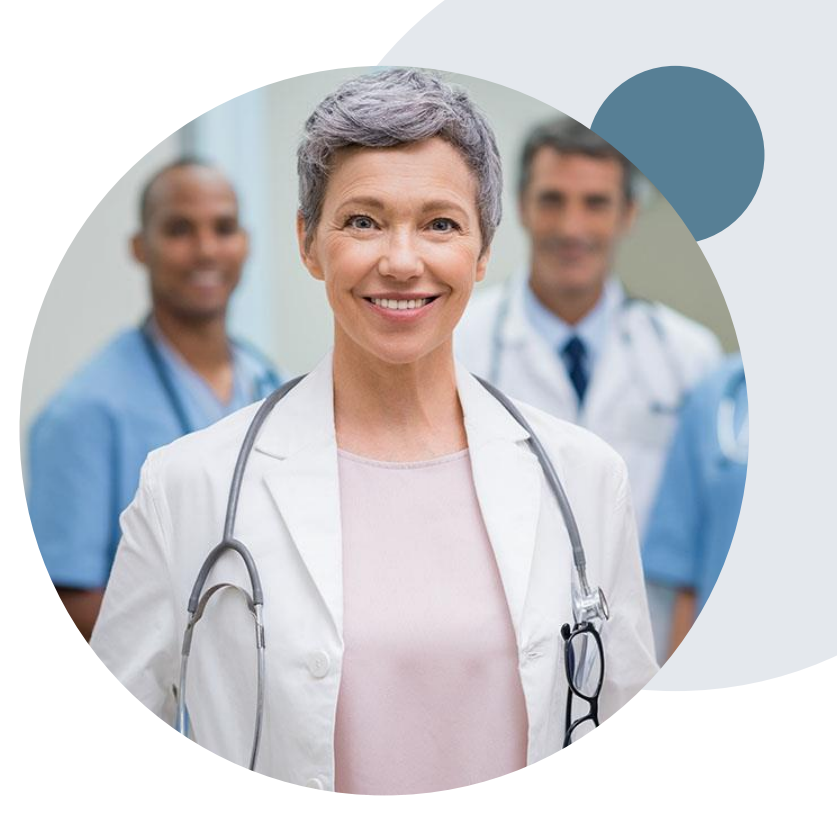

## **Pre-Decision Options**

#### I've received a request for additional clinical information. What's next?

#### **Submission of Additional Clinical Information**

- You can submit additional clinical information to eviCore for consideration per the instructions received in the Hold letter.
- Additional clinical information must be submitted to eviCore in advance of the due date referenced in the Hold letter.
- For Medicare cases only, eviCore will notify providers telephonically and in writing before a denial decision is issued.

#### **Pre-Decision Clinical Consultation**

- Providers can choose to request a Pre-Decision Clinical Consultation instead of submitting additional clinical information.
- The Pre-Decision Clinical Consultation must occur prior to the due date referenced in the Hold letter.
- If additional information was submitted, we proceed with our determination and are not obligated to hold the case for a Pre-Decision Clinical Consultation, even if the due date has not yet lapsed.

## **Post-Decision Options**

**Reconsiderations:** 

- For **commercial members only**, additional clinical information can be provided without the need for a formal appeal.
- Must be requested within **14 calendar days** from the date of determination
  - Can be requested in writing or verbally via clinical consultation (P2P). It is possible to approve a case based on a P2P.
- If an appeal has already been filed, a reconsideration is <u>not</u> allowed
- For Medicare members, reconsiderations are not allowed

#### Appeals:

- eviCore will process first level appeals
- Requests for appeals must be submitted to eviCore using the process outlined on the denial notification
- The request and all clinical information provided will be reviewed by a physician other than the one who made the initial determination.
- A written notice of the appeal decision will be mailed to the member and faxed to the provider

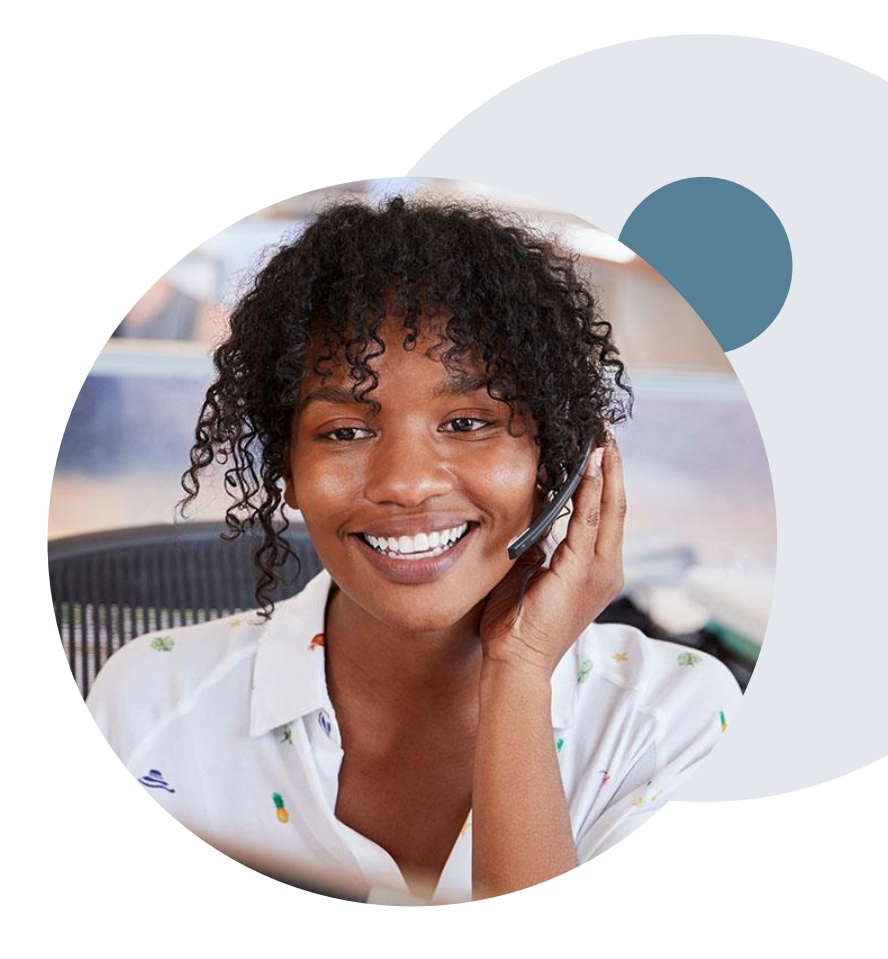

# **Provider Portal Overview**

©eviCore healthcare. All Rights Reserved. This presentation contains CONFIDENTIAL and PROPRIETARY information.

## **Benefits of using Availity**

Did you know that most providers are already saving time submitting prior authorization requests online? The provider portal allows you to go from request to approval faster. Following are some benefits & features:

- Saves time: Quicker process than phone authorization requests
- Available 24/7: You can access the portal any time and any day
- Save your progress: If you need to step away, you can save your progress and resume later
- Upload additional clinical information: No need to fax in supporting clinical documentation, it can be uploaded on the portal to support a new request or when additional information is requested
- View and print determination information: Check case status in real-time
- Dashboard/worklist: View all recently submitted cases

## **Methods to Submit Prior Authorization Requests**

### **Availity (preferred)**

Availity is the quickest, most efficient way to request prior authorization and check authorization status, and it's available 24/7

# Prior Auth call center: 844-224-0494

7:00 a.m. to 7:00 p.m. Central Time Monday - Friday

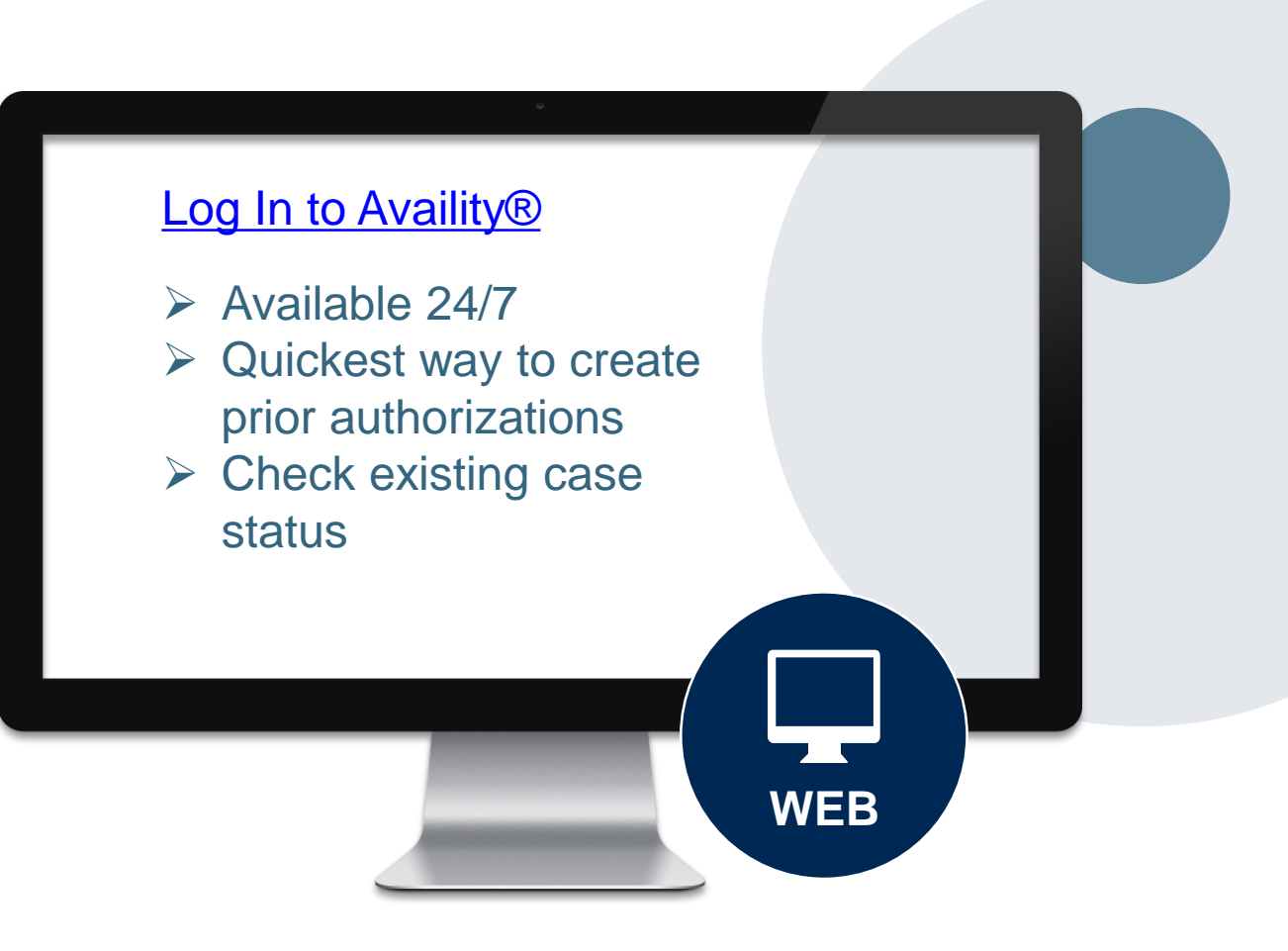

### **Check Member eligibility through Availity**

| New Request                    | Watch a quick demo                   |                       |
|--------------------------------|--------------------------------------|-----------------------|
| Payer 😧                        | Patient Information                  |                       |
| BCBSMN                         |                                      |                       |
| Provider Information           | To Date                              |                       |
| Select a Provider 0            | Patient Search Option 0              | Add Multiple Patients |
| Search for a Provider          | Patient ID, Date of Birth            |                       |
| NPI 😧                          | • Patient ID 😧                       |                       |
| Tax ID 😧                       | * Date of Birth                      |                       |
| Payer Assigned Provider ID 🛛 🕢 | Group Number                         |                       |
| Service Information            | Patient Relationship to Subscriber 📀 |                       |
| As of Date 🔞                   | Self                                 | Ŧ                     |
| 02/01/2022                     | Submit another patient               |                       |
| * Benefit / Service Type 🛛     |                                      |                       |
| Health Benefit Plan Coverage 🕱 | Sut                                  | pmit                  |

To determine member eligibility, start by logging into Availity and enter the information in the fields demonstrated in the screen shots shown here.

### **Initiating a Case Using the Availity Portal**

When submitting a case through Availity.com, if the request will be reviewed by eviCore, you will see the Single Sign-On screen, and will be re-directed to the eviCore portal.

Home > BlueCross BlueShield of Minnesota > Single Sign-On

Single Sign-On

This type of authorization request is administered by eviCore for Blue Cross Blue Shield of Minnesota. To complete your authorization request, you'll need to accept the disclaimer and answer a few more questions.

You are about to be re-directed to a third-party site away from Availity's secure site, which may require a separate log-in. Availity provides the link to this site for your convenience and reference only. Availity cannot control such sites, does not necessarily endorse and is not responsible for their content, products, or services. You will remain logged in to Availity.

Cancel

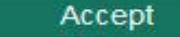

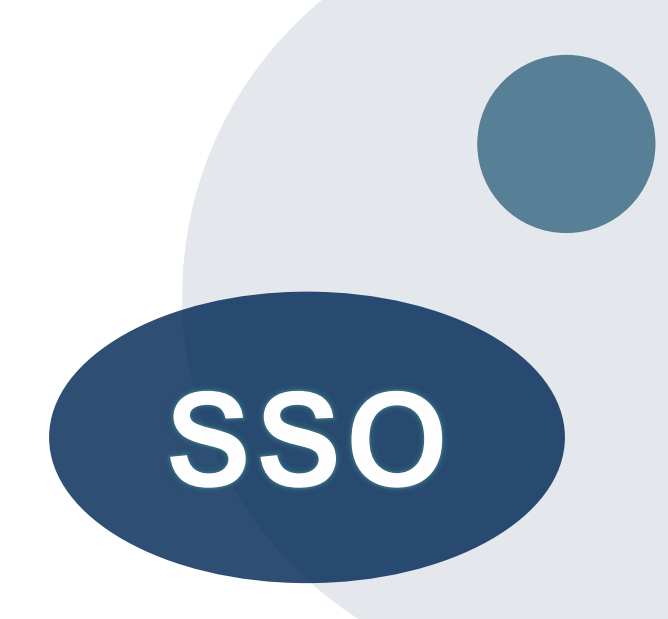

# **Provider Portal Review**

©eviCore healthcare. All Rights Reserved. This presentation contains CONFIDENTIAL and PROPRIETARY information.

### Important to know...

When using Availity for submitting prior authorizations, you can save your request and finish later if needed

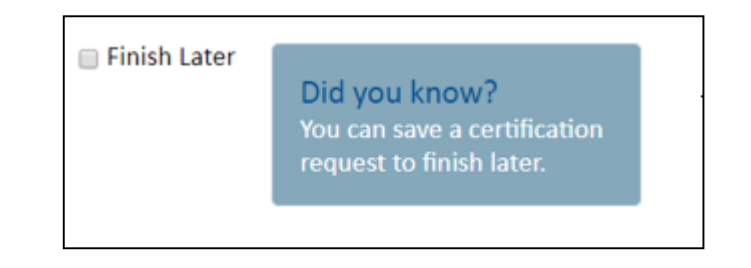

- Available on every clinical pathway screen ۲
- You can resume a saved request through the • Availity Dashboard
- You will have <u>48 hours</u> to complete the case, • or the case will expire and you'll have to start over

#### Radiation Oncology clinical worksheets

- Found on eviCore.com at: Clinical Worksheets • Radiation Oncology (evicore.com)
- Best if completed by the physician during the initial consultation with the patient.
- Inaccurate information can cause the authorized services to differ from those that are actually delivered, and can lead to adverse determination.

| eviCore healthcare                                                                                                    | Radiation 1                                                                                                    | Other Can<br>Therapy Physician W<br>(As of 29 Janua                                                                                                    | cer Type<br>orksheet<br>ary 2020)                 | c                                                                                                    | viCore hea                                                    | Ithcare Radiation The                                                                                                    | Other Cancer Type<br>rapy Physician Workshee<br>(As of 29 January 2020)                                                                                                    |
|----------------------------------------------------------------------------------------------------|----------------------------------------------------------------------------------------------------|----------------------------------------------------------------------------------------------------|---------------------------------------------------|----------------------------------------------------------------------------------------------------|---------------------------------------------------------------|----------------------------------------------------------------------------------------------------|----------------------------------------------------------------------------------------------------|
| For NON-URGENT requests, please<br>documentation requested within this<br>submitting the case by web, phone, o<br>and tas numbers can be found on we<br>provider portal located on the site to<br>by phone.                                                          | complete this document for a<br>document (i.e. radiation there<br>is the second second sec | suffrontization along with any relevant clin<br>apy consultation, comparison plan, etc.)<br>relevant information may delay the deter<br>ness and Pax Forms section. You may als<br>est. URIGENT (same day) requests must | ical<br>before<br>in log into the<br>be submitted | 3.                                                                                                    | a. What is the<br>patient's<br>ECOG<br>performance<br>status? | O Fully active, able to carry on all     Restricted in physically strenuce     Ambulatory and capable of all s     activities. Up and dapable of all s     activities. Up and dapable of all s | pre-disease performance without restriction,<br>us activity but ambutatory and able to carry<br>nature, e.g., light house work, office work,<br>efficare but unable to carry out any work<br>an 50% of waking hours. |
| First Name:                                                                                                    | Middle Initial:                                                                                                    | Last Name:                                                                                                    |                                                   |                                                                                                    |                                                               | Completely disabled. Cannot ca                                                                                                    | any on any self-care. Totally confined to bed                                                                                                    |
| DOB (mm/dd/yyyy):                                                                                                    | tat data immiddiaaad?                                                                                                    | Member ID:                                                                                                    |                                                   |                                                                                                    | b. If the ECOG at                                             | tatus is due to the cancer, is the status                                                                                                    | Yes No                                                                                                    |
| If your request is for                                                                                                    | Radiopharmaceuticals, p                                                                                                    | please use the appropriate worksh                                                                                                    | oat.                                              | 4.                                                                                                    | Does the patient                                              | have distant metastases (stage M1) (i.e. tr                                                                                                    | Yes No                                                                                                    |
| 1. What is the primary tragitor                                                                                                    | 20.1                                                                                                    | C Kidney Cancer                                                                                                    |                                                   | .11                                                                                                    | the diagnosis is b                                            | vain or bone metastases, stop and use                                                                                                    | the brain or bone metastases worksheet.                                                                                                    |
| Anal Cancer                                                                                                    |                                                                                                    | Liver Cancer                                                                                                    |                                                   | 5. a What is the intent of treatment?                                                                                                    |                                                               |                                                                                                    |                                                                                                    |
| Bib Dot Canor     Bib Dot Canor     Bib Dot Canor     Bib Dot Canor     Bib Dot Canor     Bib Dot Canor     Bib Dot Matabase     Bons Matabase     Bons Matabase     Bons Matabase     Bons Matabase     Bons Canore     Digenstatase     Dot Canor     Digenstatase |                                                                                                    |                                                                                                    |                                                   | Initial primary breatment     Incluted joog recurrence at primary or adjacent site     Pre-operative radiation     Pallation of metastatic site - explain below in question     Post-operative metalation     Pallation at primary site |                                                               |                                                                                                    |                                                                                                    |
|                                                                                                    |                                                                                                    |                                                                                                    | b. If intent of trea                              | reatment is "paliation of metastatic site" or "other", then use the space below to list the                                                                                                    |                                                               |                                                                                                    |                                                                                                    |
| CNS Lymphoma                                                                                                    |                                                                                                    | Prostate Cancer     Rectal Cancer                                                                                                    |                                                   | N 6                                                                                                    | reatment intent is<br>#5a), ski                               | "palliation at metastatic site", "palliatio<br>p forward to question #8. Otherwise, co                                                                                                    | n at primary site" or "other" (see question<br>ntinue forward to guestion #6                                                                                                    |
| Endometrial Cancer                                                                                                    |                                                                                                    | Skin Cancer                                                                                                    |                                                   | 6.                                                                                                    | a. What is the clin                                           | nical stage?                                                                                                    |                                                                                                    |
| Galbiaddar Cancer                                                                                                    |                                                                                                    | Testinular Cancer                                                                                                    |                                                   |                                                                                                    | T1 0                                                          | T2 T3 T4 Unknown                                                                                                    |                                                                                                    |
| Gastric (Stomach) C                                                                                                    | ancer                                                                                                    | Urefbrai and Ureferal Cancer                                                                                                    | 2                                                 |                                                                                                    | b. Nodes:                                                     |                                                                                                    |                                                                                                    |
| Head and Neck Can                                                                                                    | Der                                                                                                    | Vulva Canoer                                                                                                    |                                                   |                                                                                                    |                                                               |                                                                                                    |                                                                                                    |
| Hepatobiliary Cance                                                                                                    |                                                                                                    | Metastases (Non-Bone/Brain)                                                                                                    | 0                                                 |                                                                                                    |                                                               |                                                                                                    |                                                                                                    |
| Hodgkin's Lymphorn                                                                                                    |                                                                                                    | Other                                                                                                    |                                                   | 7.                                                                                                    | is the area to be<br>imadiated area?                          | heated aprilling or overlapping a previoual                                                                                                    | Y Yes No                                                                                                    |
| If Other was not select                                                                                                    | ed, please stop and fill o                                                                                                    | ut the appropriate physician work                                                                                                    | sheet.                                            |                                                                                                    |                                                               |                                                                                                    |                                                                                                    |
| 2. Please specify the primary                                                                                                    | diagnosis:                                                                                                    |                                                                                                    |                                                   | 8.                                                                                                    | was me patient re                                             | roene concurrent criemotherapy?                                                                                                    | Tes No                                                                                                    |

### **Radiation Oncology - Member & Request Information**

| Attention!                                                                                                    |                                                                                                    |
|----------------------------------------------------------------------------------------------------|----------------------------------------------------------------------------------------------------|
| Time: 7/1/2020 1:54 PM                                                                                                    | Requested Service + Diagnosis                                                                                                    |
|                                                                                                    | This procedure will be performed on 7/2/2020. CHANGE                                                                                                    |
| What is the expected treatment start date? MM/DD/20YY                                                                                                    | Radiation Therapy Procedures                                                                                                    |
| SUBMIT                                                                                                    | Select a Procedure by CPT Code[?] or Description[?]  RCADRE RCADRE RCANAL  Procedure code or type of service? <u>Click here</u>                                                                                                    |
| Patient Eligibility Lookup   Patient ID:*   Date Of Birth:*   MM/DD/YYYY   Patient Last Name Only:*     ELIGIBILITY LOOKUP   BACK                                                                                                    | RCBILE<br>RCBLAD<br>RCBONE<br>RCBRAI<br>RCBREA<br>RCCRV       ry Diagnosis Code (Lookup by Code or Description)         RCBREA<br>RCCRV       LOOKUP         RCCNSL<br>RCCNSN<br>RCENDO<br>RCESOP<br>RCGACA       diagnosis code? Please follow these steps         RCENDO<br>RCESOP<br>RCGACA       dary Diagnosis Code (Lookup by Code or Description)         PRCGALL<br>RCHENE<br>RCHENE       psis is optional for Radiation Therapy         LOOKUP       LOOKUP |
| You will be asked the expected treatment start date, the date of the member's<br>initial Radiation Therapy treatment. The case will be backdated to cover<br>simulation and treatment planning.<br>You will then be asked to enter the member information (patient ID number, date of<br>birth and last name), click Eligibility Lookup and verify the member<br>Next, you will select the cancer type/body part being treated (RC Code) &<br>diagnosis code associated with the member's cancer type | RCKIDN<br>RCLIVE<br>RCMETS<br>RCMUMY<br>RCNHDL<br>RCNONC<br>RCNSCL<br>RCOLIG<br>RCOTHE<br>RCOTHE<br>RCPANC                                                                                                    |

#### **Requested Service + Diagnosis**

Confirm your service selection.

| Treatment Start:                              | Treatment Start: 7/2/2020 |               |  |  |
|-----------------------------------------------|---------------------------|---------------|--|--|
| CPT Code:                                     | R                         | CADRE         |  |  |
| Description:                                  | A                         | DRENAL CANCER |  |  |
| Primary Diagnosi                              | s Code: C                 | 17.2          |  |  |
| Primary Diagnosis: Malignant neoplasm of ileu |                           |               |  |  |
| Secondary Diagno                              | osis Code:                |               |  |  |
| Secondary Diagno                              | osis:                     |               |  |  |
| Change Procedure or                           | Primary Diagno            | isis          |  |  |
| Change Secondary Di                           | agnosis                   |               |  |  |
|                                               |                           |               |  |  |
| BACK                                          | CONTINUE                  |               |  |  |

Click here for help

- Confirm that the correct cancer type and diagnoses have been selected
- Edit any information if needed by selecting change procedure or primary diagnosis
- Click continue to confirm your selection

### **Radiation Oncology – Site Selection**

- Select the **specific site** where the testing/treatment will be performed.
- Start by searching NPI or TIN for the site of where the procedure will be performed. You can search by any fields listed. Searching with NPI, TIN and zip code is the most efficient.

| Add Sit                                    | e of Service                                                                                                    |                                                                                                    |                                                      |                             |
|--------------------------------------------|----------------------------------------------------------------------------------------------------|----------------------------------------------------------------------------------------------------|------------------------------------------------------|-----------------------------|
| <b>Specific S</b><br>Use the f<br>entering | <b>ite Search</b><br>ields below to search for specific sites. For best results, se<br>some portion of the name and we will provide you the sit | arch by NPI or TIN. Other search options are by name plus zip<br>e names that most closely match your entry. | or name plus city. You may sea                       | arch a partial site name by |
| NPI:                                       | Zip Code:                                                                                                    | Site Name:                                                                                                   |                                                      |                             |
| TIN:                                       | City:                                                                                                    |                                                                                                    | <ul> <li>Exact match</li> <li>Starts with</li> </ul> |                             |
|                                            |                                                                                                    |                                                                                                    |                                                      | LOOKUP SITE                 |

### **Radiation Oncology - Clinical Certification**

- Then, verify all information entered and make any changes needed
- You will not have the opportunity to make changes after this point

#### **Proceed to Clinical Information**

You are about to enter the clinical information collection phase of the authorization process.

Once you have clicked "Continue," you will not be able to edit the Provider, Patient, or Service information entered in the previous steps. Please be sure that all this data has been entered correctly before continuing.

In order to ensure prompt attention to your on-line request, be sure to click SUBMIT CASE before exiting the system. This final step in the on-line process is required even if you will be submitting additional information at a later time. Failure to formally submit your request by clicking the SUBMIT CASE button will cause the case record to expire with no additional correspondence from eviCore.

BACK CON

CONTINUE

### **Standard or Urgent Request?**

- If your request is **urgent** select **No**
- When a request is submitted as urgent you will be required to upload relevant clinical information
- If the case is **standard** select **Ye**s
- You can upload up to **FIVE documents** in .doc, .docx, or .pdf format
- Your case will only be considered Urgent if there is a successful upload

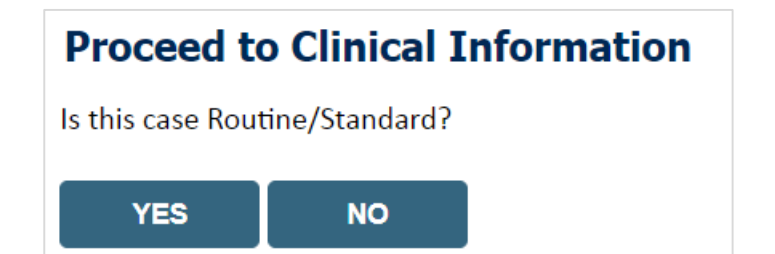

### **Radiation Oncology - Proceed to Clinical Information – Example of Questions**

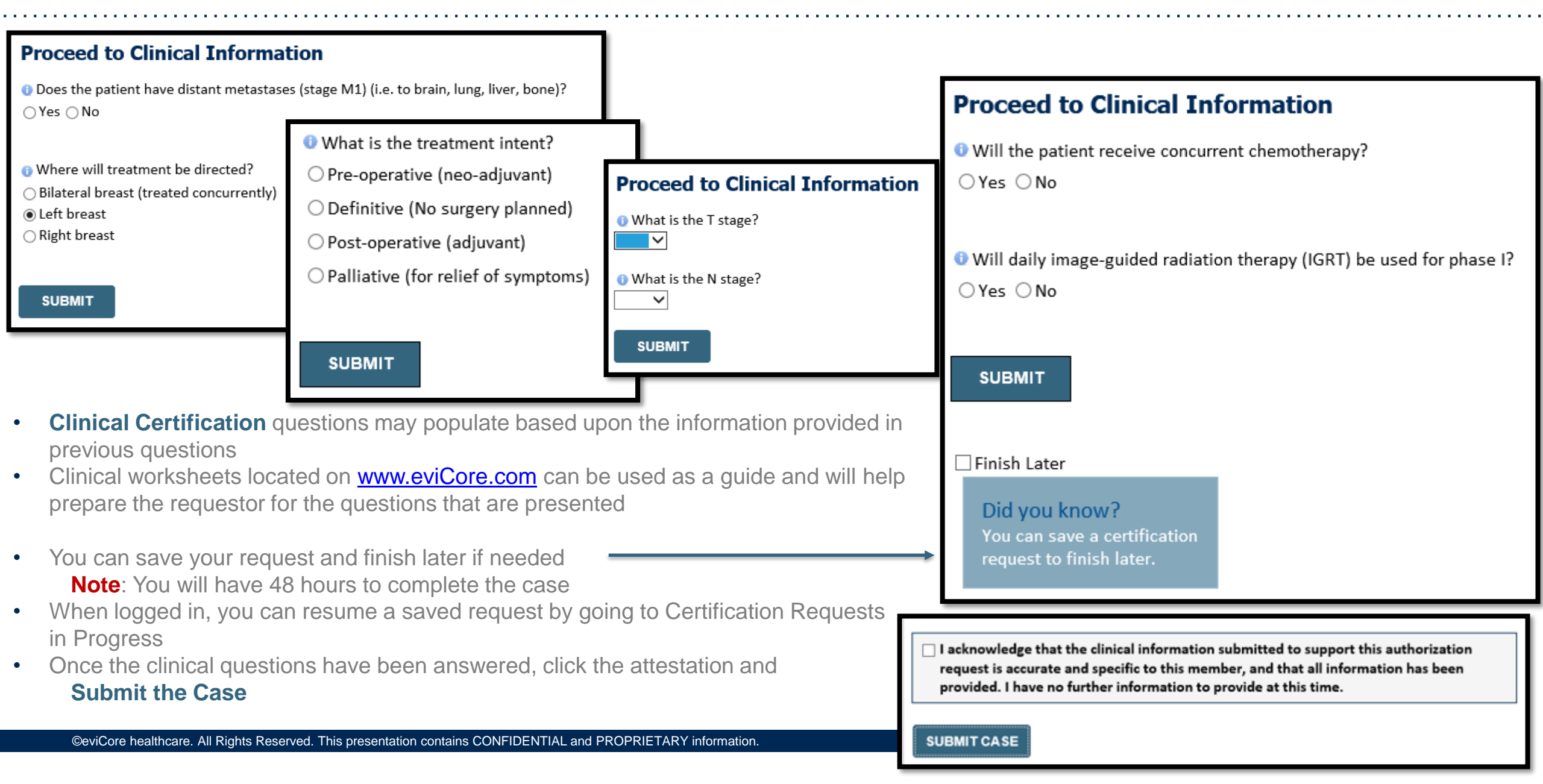

### **Radiation Oncology – Clinical Decision Support Model**

# As of July 2020, certain cancer type pathway questions look different! eviCore is rolling out a faster way to create a Radiation Oncology case and receive an approval.

- The provider web portal login and demographic question/answer process is not changed
- There will be far fewer clinical questions during the prior authorization process
- After the clinical questions, you will receive a list of regimen options from which to select

#### Why is eviCore transitioning Radiation Oncology to CDS?

- Getting to Yes! -faster
  - Improve the prior authorization process for providers
  - Reduce clinical questions by up to 92%!
- · Guide providers to a list of approvable treatment regimens
- Reduce Clinical Review and Peer-to-Peer rates
- Align Radiation Oncology with the Medical Oncology program design

#### Note: Once the clinical pathway questions are answered, a list of approvable treatment Regimens will be presented. The 'Other' selection can be selected if a custom treatment will be requested, which will be sent for Medical Review. (see example)

#### Example of Approvable Treatment Options:

- A. Up to 5 fractions of Stereotactic Body Radiation Therapy (SBRT) (using 3D planning)
- B. Up to 5 fractions of Stereotactic Body Radiation Therapy (SBRT) (using IMRT planning)
- C. Up to 10 fractions of 3D Conformal with IGRT (hypofractionation)
- D. 30 to 35 fractions of 3D Conformal with IGRT (conventional fractionation)
- E. Other

If "Other" is selected, you will be prompted to build a custom treatment regimen request.

If "A", "B", "C", or "D" is selected, a follow-up question regarding the specific number of fractions will be asked.

#### Radiation Oncology – Criteria met, Summary of APPROVED Request

|   | - | 0 |   | - | ~ | T | - |   |
|---|---|---|---|---|---|---|---|---|
| - |   |   |   | н | - |   | - |   |
|   | - | 4 | v | _ | - |   | _ | - |

Phase 1: Complex isodose plan25 Fractions (treatment sessions) Phase 2: Electrons/Photons5 Fractions (treatment sessions)

#### APPROVED

Phase 1: Complex isodose plan25 Fractions (treatment sessions) Phase 2: Electrons/Photons5 Fractions (treatment sessions) As Medically Necessary: Special radiation dosimetry (8 x 77331)

DENIED

DENIAL RATIONALE

| Provider Name:<br>Provider Address:                                    | 00. SHI HAD. URINNELUH<br>NET 4 TANU NU<br>URINNULL 1. U UNKU                                                                                                | Contact:<br>Phone Number:<br>Fax Number: |                                 |
|------------------------------------------------------------------------|----------------------------------------------------------------------------------------------------|------------------------------------------|---------------------------------|
| Patient Name:<br>Insurance Carrier:                                    | MELION-MIRLE<br>COM                                                                                                    | Patient Id:                              | 100714100                       |
| Site Name:<br>Site Address:                                            | AL REAL AND AND AND AND AND AND AND AND AND AND                                                                                                    | Site ID:                                 | 80.770                          |
| Primary Diagnosis Code:<br>Secondary Diagnosis Code:                   | R68.89                                                                                                    | Description:<br>Description:             | Other general symptoms and sign |
| Date of Service:<br>CPT Code:<br>Authorization Number:<br>Review Date: | 5/1/2020<br>RCBREA<br>5/20/2020 10:41:09 AM                                                                                                    | Description:                             | Breast Cancer                   |
| Expiration Date:<br>Status:                                            | 11/16/2020<br>REQUESTED<br>Phase 1: Complex isodose plan25 Fractions (treatment sessions) Phase 2: Electrons/Photons5 Fractions (treatment sessions)         |                                          |                                 |
|                                                                        | APPROVED<br>Phase 1: Complex isodose plan25 Fractions (treatment sessions) Phase 2: Electrons/Photons5 Fractions (treatment sessions) As Medically<br>DENIED | Necessary: Special radia                 | tion dosimetry (8 x 77331)      |
|                                                                        | DENIAL RATIONALE                                                                                                    |                                          |                                 |

REQUESTED

Phase 1: Complex isodose plan25 Fractions (treatment sessions) Phase 2: Electrons/Photons5 Fractions (treatment sessions)

APPROVED

Phase 1: Complex isodose plan25 Fractions (treatment sessions) Phase 2: Electrons/Photons5 Fractions (treatment sessions) As Medically Necessary: Special radiation dosimetry (8 x 77331)

DENIED

DENIAL RATIONALE

CANCEL PRINT CONTINUE

If your request is authorized during the initial submission you can print out the summary of the request for your records

Review the details of the request and select Continue

### **Radiation Oncology - Criteria not met, Summary of PENDED request**

#### Summary of Your Request

Please review the details of your request below and if everything looks correct click CONTINUE

| Your case has been sent to clinical rev              | iew. You will be notified via fax within 2 business days                | if additional clinical information is needed. If you wish to speak w             | vith CareCore at anytime, please call 1-855-252-1       |
|------------------------------------------------------|-------------------------------------------------------------------------|----------------------------------------------------------------------------------|---------------------------------------------------------|
| Provider Name:<br>Provider Address:                  |                                                                         | Contact:<br>Phone Number:<br>Fax Number:                                         |                                                         |
| Patient Name:<br>Insurance Carrier:                  |                                                                         | Patient Id:                                                                      |                                                         |
| Site Name:<br>Site Address:                          | -                                                                       | Site ID:                                                                         | 007BHO                                                  |
| Primary Diagnosis Code:<br>Secondary Diagnosis Code: | C14.0                                                                   | Description:<br>Description:                                                     | Malignant neoplasm of pharynx, unspecified              |
| Date of Service:<br>CPT Code:<br>Case Number:        | 7/3/2020<br>RCBONE                                                      | Description:                                                                     | Bone Metastases                                         |
| Review Date:<br>Expiration Date:<br>Status:          | 7/1/2020 3:40:12 PM<br>N/A<br>Your case has been sent to clinical revie | w. You will be notified via fax within 2 business days if additional clinical in | formation is needed. If you wish to speak with CareCore |
|                                                      |                                                                         |                                                                                  |                                                         |

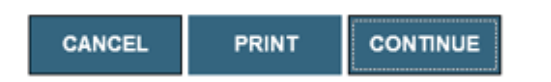

If your request is cannot be *immediately* approved during the initial submission, you will get a summary stating that the case has been sent to clinical review, where any free text notes and/or uploaded clinical information will be reviewed for medical necessity.

You can print out the summary of the request for your records, then select 'Continue'

### Radiation Oncology - Criteria not met, submitting additional clinical

Proceed to Clinical Information

Clinical Upload

#### **Proceed to Clinical Information**

The clinical information provided may not be sufficient to establish medical necessity for the requested procedure. Please choose from the following options to provide additional support for the requested procedure.

Do you have any additional clinical information that you would like to add to the case? (Max 1000 characters).\*
 If the pathway questions do not lead to immediate approval, you will be asked if additional clinical information can be included
 Enter additional notes in the free text space provided only when necessary
 You may also attach a PDF or Word file with additional information no larger than 1MB. Click the browse button to select the file to attach.

#### Tips:

- Upload clinical notes on the portal to avoid any delays by faxing
- Additional information uploaded to the case will be sent for clinical review
- Clinical cannot be uploaded for cases that have reached a **final status** (Approved, Denied, Partially Approved Withdrawn, or Expired).

Browse for file to upload (max size 5MB, allowable extensions .DOC,.DOCX,.PDF,.PNG):

Please upload any additional clinical information that justifies the medical necessity of this request.

| Browse             |                                                                                                    |
|--------------------|----------------------------------------------------------------------------------------------------|
| Browse             | Proceed to Clinical Information                                                                                                    |
| Browse             |                                                                                                    |
| Browse             | I acknowledge that the clinical information submitted to support this authorization<br>request is accurate and specific to this member, and that all information has been |
| Browse             | provided. I have no further information to provide at this time.                                                                                                    |
| UPLOAD SKIP UPLOAD | SUBMIT CAS                                                                                                    |

### **Radiation Oncology – Case Submission Success!**

After clicking continue on the case summary screen, you will see a 'Success' screen. From here you may start a new request, return to the main menu, or resume an in-progress request.

#### Success

Thank you for submitting a request for clinical certification. Would you like to:

- <u>Return to the main menu</u>
- Start a new request
- <u>Resume an in-progress request</u>

You can also start a new request using some of the same information.

Start a new request using the same:

O Program (Radiation Therapy Management Program)

○ Provider

O Program and Provider (Radiation Therapy Management Program and

O Program and Health Plan (Radiation Therapy Management Program and

GO

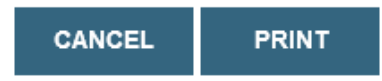

# **Provider Resources**

©eviCore healthcare. All Rights Reserved. This presentation contains CONFIDENTIAL and PROPRIETARY information.

### **Dedicated Call Center**

#### **Prior Authorization Call Center – 844-224-0494**

Our call centers are open Monday through Friday, from 7 a.m. to 7 p.m. (central time).

Providers can contact our call center to perform the following:

- Request Prior Authorization
- Check Status of existing authorization requests
- Discuss questions regarding authorizations and case decisions
- Change facility or CPT Code(s) on an existing case
- Request to speak to a clinical reviewer
- Schedule a clinical consultation with an eviCore Medical Director

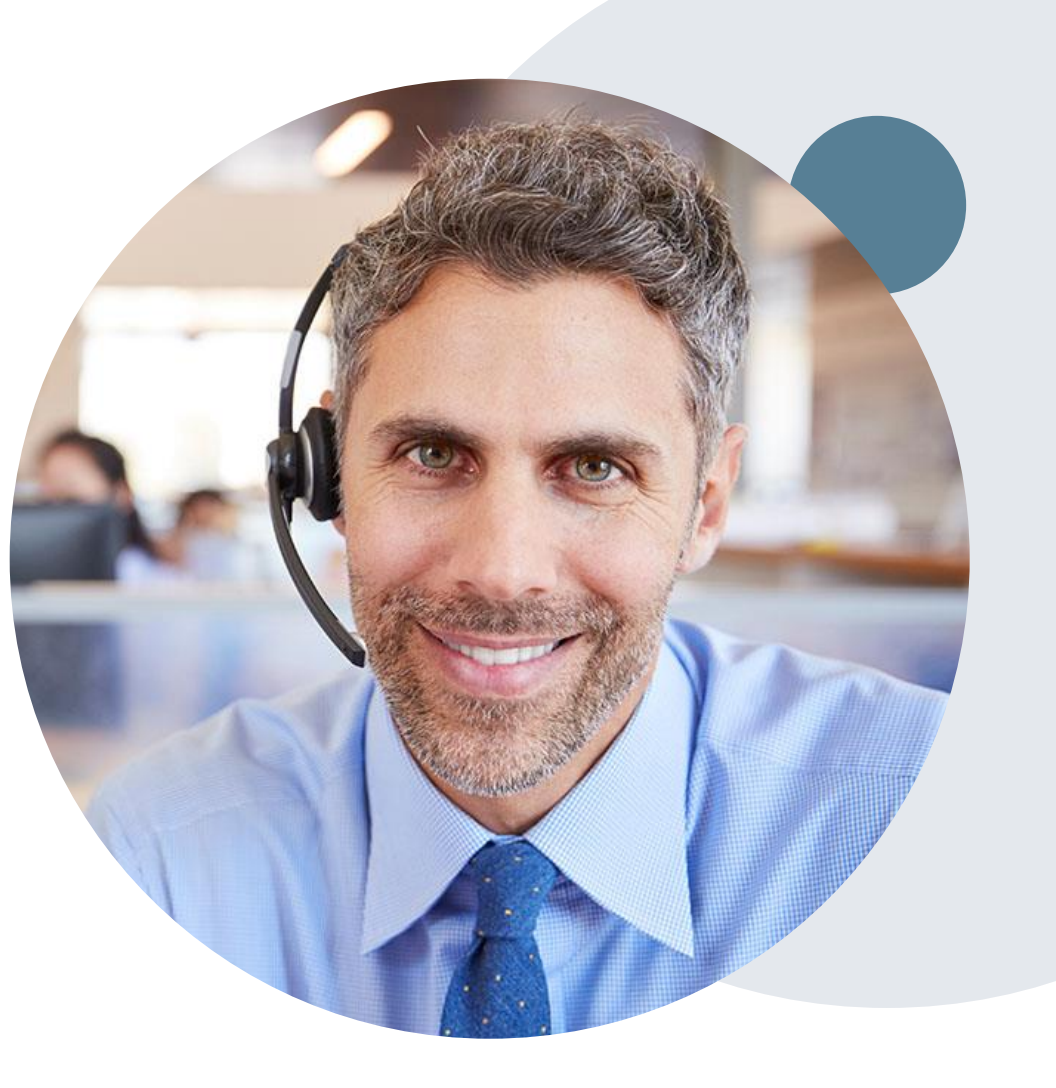

### **Online Resources at eviCore.com**

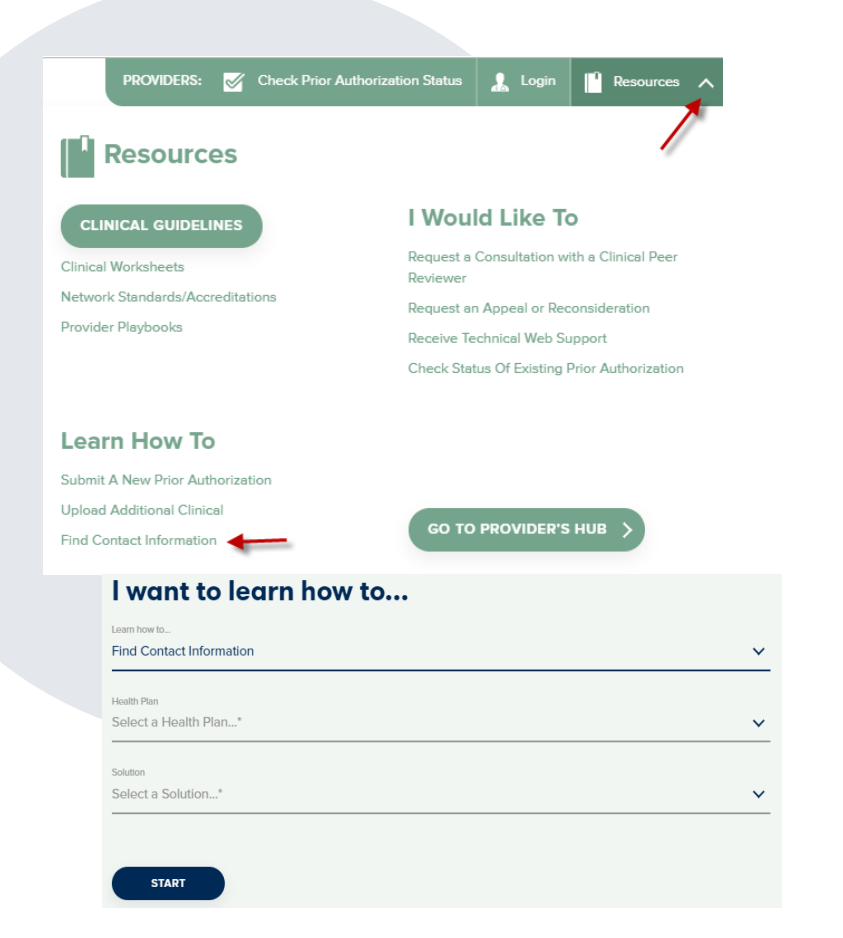

#### **Web-Based Services and Online Resources**

- You can access important tools, health plan-specific contact information, and resources at <u>www.evicore.com</u>
- Select the Resources to view Clinical Guidelines, Online Forms, and more.
- Provider's Hub section includes many resources
- Provider forums and portal training are offered regularly by eviCore. You can find a session on <u>www.eviCore.WebEx.com</u>, select WebEx Training, and search upcoming for a "eviCore Portal Training" or "Provider Resource Review Forum"
- If you need assistance with the eviCore portal, our dedicated Web Support team can assist providers in navigating the portal and addressing any webrelated issues during the online submission process. To speak with a Web Specialist, call (800) 646-0418 (Option #2) or email portal.support@evicore.com

## **Client & Provider Operations Team**

#### **Client and Provider Services**

Dedicated team to address provider-related requests and concerns including:

- Notification letter issues
- eviCore Healthcare standard processes & procedures
- General (non-formal/legal) complaints including provider complaints
- Issues experienced during case creation
- Eligibility issues member, rendering facility, and/or ordering physician
- Claim issues and appeal questions
- · Peer to Peer issues and escalations

#### How to Contact our Client and Provider Services team

Email: <u>ClientServices@evicore.com</u> (preferred)

Phone: 1 (800) 646 - 0418 (option 4)

For prompt service, please have all pertinent information available. When emailing, make sure to include "BCBSMN" in the subject line with a description of the issue. Also, please share member/provider/case details when applicable.

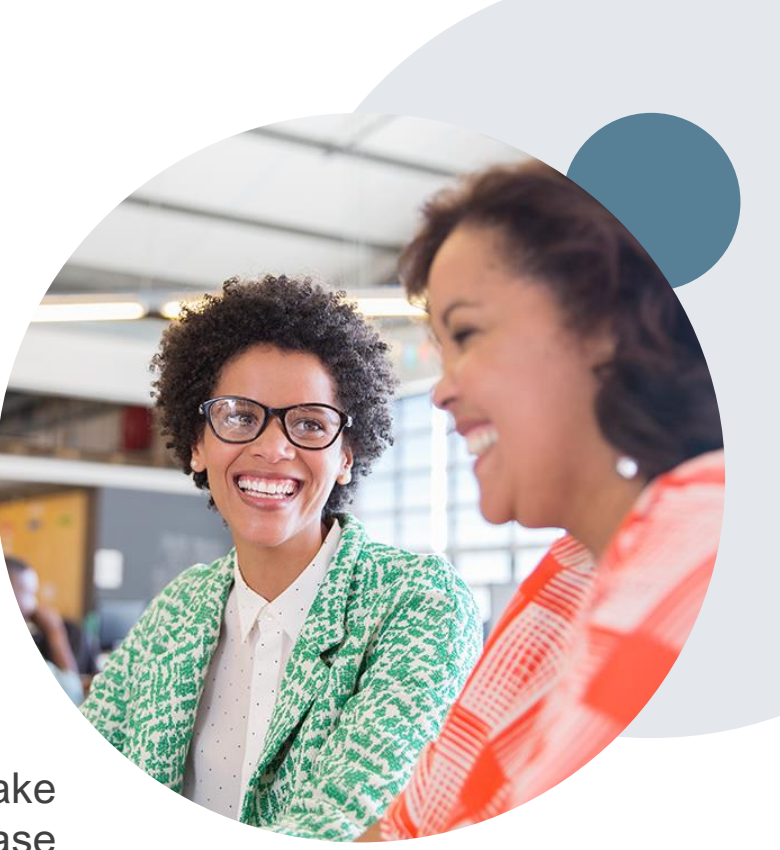

### **Provider Resource Website**

#### **Provider Resource Pages**

eviCore's Provider Experience team maintains provider resource pages that contain client- and solution-specific educational materials to assist providers and their staff on a daily basis. The provider resource page will include, but is not limited to, the following educational materials:

- Frequently Asked Questions
- Quick Reference Guides
- Provider Training
- CPT code list

To access these helpful resources, please visit

https://www.evicore.com/healthplan/bluecrossmn

Blue Cross and Blue Shield of Minnesota resources via Availity: <a href="https://apps.availity.com/availity/web/public.elegant.login">https://apps.availity.com/availity/web/public.elegant.login</a>

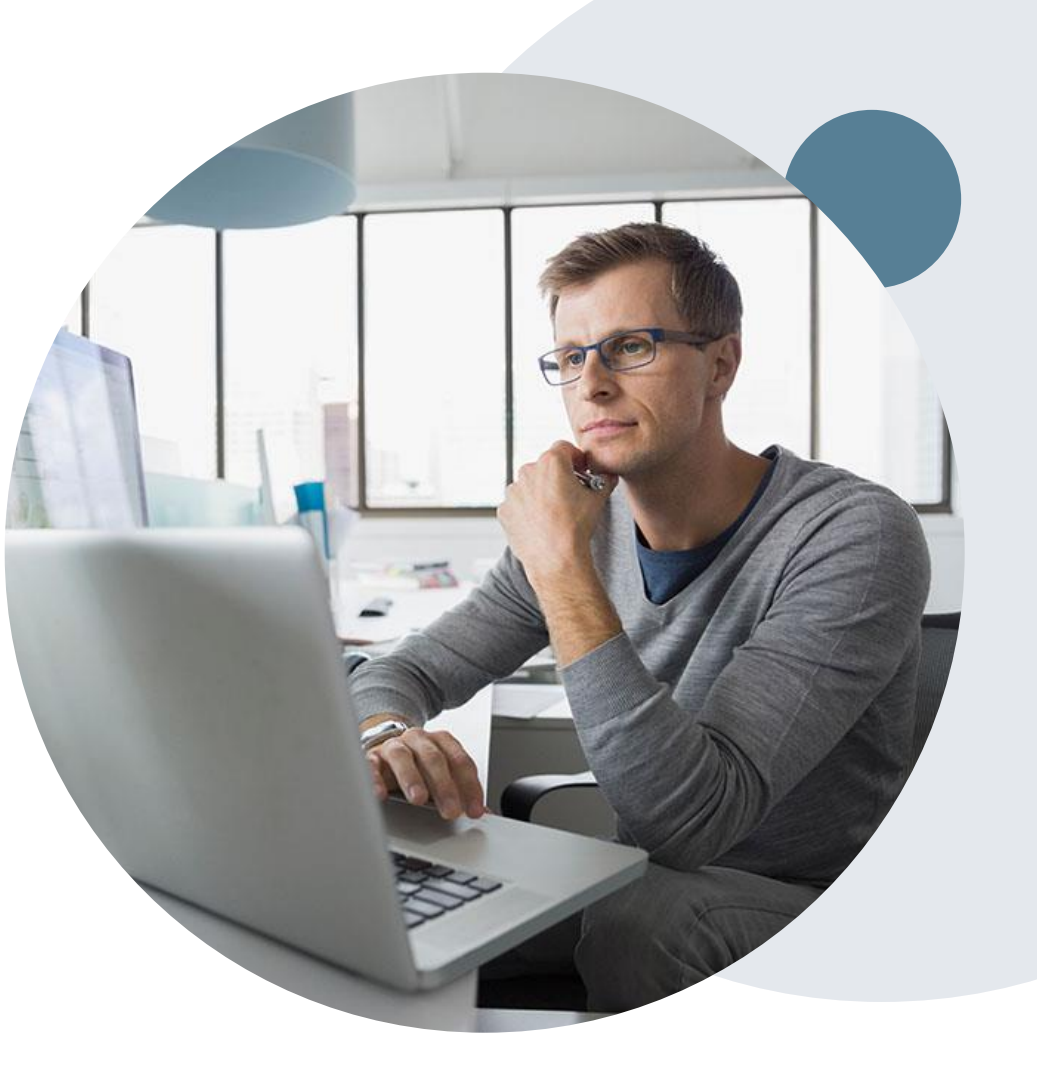

# **Thank You!**

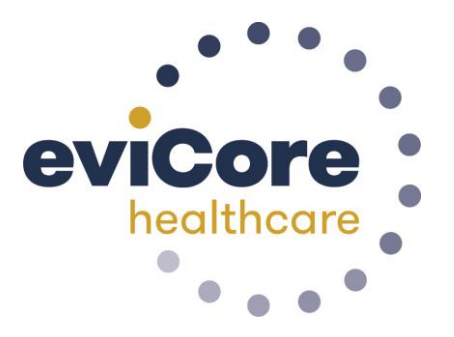

©eviCore healthcare. All Rights Reserved. This presentation contains CONFIDENTIAL and PROPRIETARY information.